GUIDE D'UTILISATION DE LA PLATEFORME AL'IN

Bénéficiez d'une solution personnalisable pour gérer les demandes de logement de vos salariés avec Action Logement !

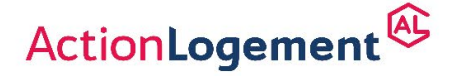

II.-M.IN.F.M.T. of catera protor Desgrees - Stock - Janker 2022 - Action - opener pin de 20000000 deuros - Stege social 19/21 quai d'Auster tz 26013 Pars 8 R.S. Pars - Immoriculeé 6 (NEAS sous en uméro 1006223

## AL'in.®

## #5 Valider une demande d'un salarié

## Tableau des résultats

Nombre total de résultats : 20 / 28

| ur        | Email<br>©  | Matricule<br>© | Date d'entrée<br>dans l'entreprise<br>T | Localisation(s)<br>souhaitée(s)<br>©                                                                                                    | Valider<br>(*) | Attribuer des points                  | Refuser<br>© |
|-----------|-------------|----------------|-----------------------------------------|----------------------------------------------------------------------------------------------------|----------------|---------------------------------------|--------------|
| ne        | Segmail.com | (CDil)         | 02/12/2011                              | lstres (13047) ,<br>Istres (13047)                                                                                                    |                | Bonus 166<br>Bonus 20<br>Bonus 34     | 0            |
| (O<br>ade | -ggmail.com | 1000000000     | 15/01/2018                              | Sarcelles (95585)<br>Saint-Brice-<br>sous-Forêt<br>(95539),<br>Villiers-le-Bel<br>(95680),<br>Paris (75101),<br>Deuil-la-Barre<br>(95197),<br>Montmorency<br>(95428),<br>Garrges-lés,<br>Goresse (93668) | ø              | ✓ Bonus 166<br>Bonus 80<br>✓ Bonus 34 | D            |
| ,         | i@gmail.com | LINKINGULZ     | 02/01/2002                              | Paris 20e<br>Arrondissement<br>(75120)                                                                                                    | 0              | Bonus 166<br>Bonus 20<br>Bonus 34     | D            |
| T<br>e    | i@gmail.com | 4001100        | 03/08/2020                              | Grenoble (38185)<br>Échirolles<br>(38151)                                                                                                    | 0              | Bonus 166<br>Bonus 20<br>Bonus 34     |              |
|           |             |                |                                         | Paris 13e<br>Arrondissement<br>(75113) ,                                                                                                    |                |                                       |              |

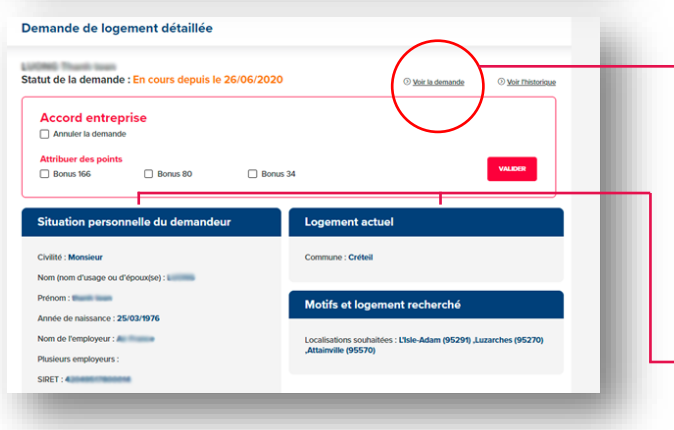

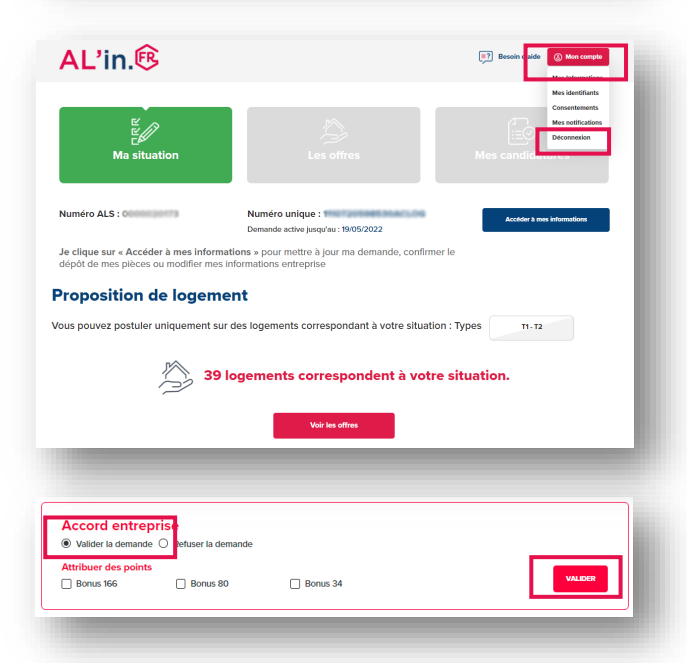

- Vous pouvez valider une demande d'un salarié avec les informations fournies dans le récapitulatif du tableau des demandes en attente de validation.
- Il vous est aussi possible de visualiser le détail d'une demande de logement en cliquant directement sur la ligne concernée.
  - Si vous avez demandé à visualiser l'ensemble de la demande de logement de vos salariés lors du paramétrage de votre compte entreprise, le bouton «Voir la demande » apparaitra sur le résumé de celle-ci. En cliquant sur ce bouton, vous aurez accès à l'intégralité de cette demande et pourrez visualiser la liste des offres disponibles ainsi que les candidatures potentielles.
  - Vous accédez ainsi à des informations sur

     la situation personnelle du demandeur, des précisions sur son logement actuel et les secteurs géographiques souhaités.

Si vous avez cliqué sur le bouton « voir la demande », vous êtes connecté à l'espace du salarié.

Pour revenir à votre espace entreprise, vous devez cliquer sur le bouton *mon compte* de l'espace du salarié et cliquer sur *déconnexion*.

Après avoir visualisé les éléments pertinents qui vous permettent de valider la demande, cliquez une première fois en haut à gauche sur « Valider la demande » et confirmez en cliquant sur « VALIDER ».